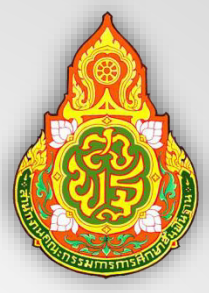

# คู่มือการใช้งาน ระบบประกาศเกียรติคุณ และวุฒิบัตร

ของสำนักงานเขตพื้นที่การศึกษามัธยมศึกษากำแพงเพชร

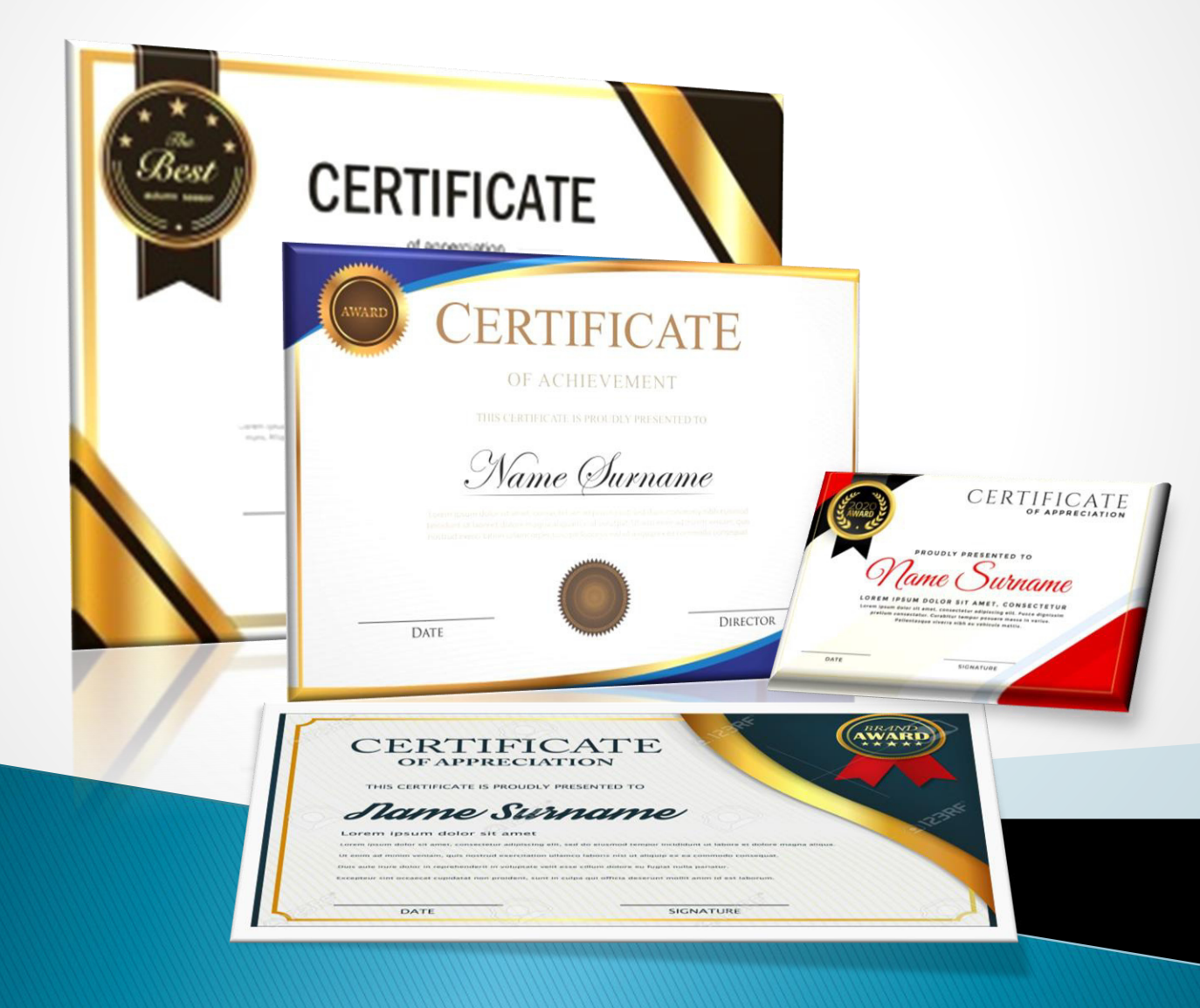

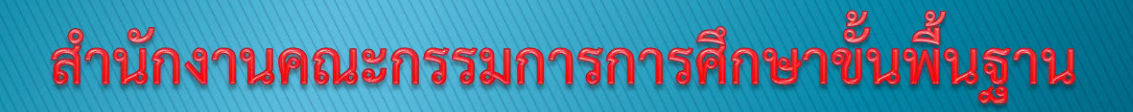

# <u>คำนำ</u>

การจัดทำ "คู่มือการใช้งาน ระบบประกาศเกียรติคุณ และวุฒิบัตร ของสำนักงานเขตพื้นที่การศึกษา มัธยมศึกษากำแพงเพชร (Certificate issued by SEASOA-KPP)" จัดทำขึ้นเพื่อเป็นการแนะนำวิธีปฏิบัติในการจัดทำ เอกสารประกาศเกียรติคุณบัตร และวุฒิบัตร ในรูปแบบ Online ที่ออกให้โดยสำนักงานเขตพื้นที่การศึกษามัธยมศึกษา กำแพงเพชร หรือหน่วยงานในสังกัด โดยมีวัตถุประสงค์เพื่อลดการใช้กระดาษ ในการสั่งพิมพ์เกียรติบัตรของหน่วยงาน ทั้งในส่วนของเจ้าหน้าที่ที่รับผิดชอบในระดับเขตพื้นที่การศึกษา และเจ้าหน้าที่ในระดับโรงเรียน รวมถึงอำนวยความ สะดวกในการปฏิบัติงานของผู้ได้รับเกียรติบัตรและวุฒิบัตร ให้เป็นไปด้วยความสะดวก รวดเร็ว ประหยัดเวลา และ งบประมาณในการเดินทางหรือจัดส่ง มีข้อมูลที่มีความสมบูรณ์ ครบถ้วน และมีประวัติการดำเนินงานออกเกียรติบัตร หรือวุฒิบัตรที่ชัดเจน

ผู้จัดทำหวังเป็นอย่างยิ่งว่า "คู่มือการใช้งาน ระบบประกาศเกียรติคุณ และวุฒิบัตร ของสำนักงานเขต พื้นที่การศึกษามัธยมศึกษากำแพงเพชร (Certificate issued by SEASOA-KPP)" จะเป็นประโยชน์ต่อผู้ปฏิบัติงานใน สำนักงานเขตพื้นที่การศึกษามัธยมศึกษากำแพงเพชร กลุ่มงาน และสถานศึกษาในสังกัด ที่เกี่ยวข้อง ในการจัดทำข้อมูล และใช้งานระบบงาน ให้บรรลุวัตถุประสงค์ในลำดับต่อไป

> นายธนิตย์ สุขโข กันยายน ๒๕๖๔

# <u>สารบัญ</u>

| คำนำ                                                                                    |                                                                                                    | ก                                          |
|-----------------------------------------------------------------------------------------|----------------------------------------------------------------------------------------------------|--------------------------------------------|
| สารบัญ_                                                                                 |                                                                                                    | ข                                          |
| A. คำแน<br>๑. ช่อง<br>๑.๑.<br>๑.๒.<br>๑.๓.<br>๒. วิธีก<br>๒.๑.<br>๒.๒.<br>๒.๓.<br>๒.๙.  | <mark>ะนำการใช้งานระบบ (สั่งพิมพ์เกียรติบัตร/วุฒิบัตร ผ่านเว็บไซต์)_</mark><br>ทางการเข้าใช้งาน<br>เข้าเว็บไซต์สำนักงานเขตพื้นที่การศึกษามัธยมศึกษากำแพงเพชร<br>เข้าเว็บไซต์ระบบงาน<br>เข้าผ่านการสแกน QR Code<br><b>ารใช้งานสำหรับเจ้าหน้าที่หรือบุคลากร ที่ต้องการสั่งพิมพ์เกียรติบัตร หรือวุฒิบัตร</b><br>รายละเอียดหน้าจอหลัก<br>เมนูการทำงานหลัก<br>หน้าจอแสดงรายชื่อ<br>หน้าจอแสดงเกียรติบัตร/วุฒิบัตรเพื่อบันทึก PDF หรือสั่งพิมพ์ | <u>ම</u><br><br><br><br><br><br>           |
| <b>B. คำแน</b><br><b>๓. สำห</b><br>๓.๑.<br>๓.๒.<br>๓.๓.<br>๓.๔.<br>๓.๕.<br>๓.๖.<br>๓.๗. | <mark>ะนำการใช้งานระบบ (สำหรับผู้จัดทำเกียรติบัตร)</mark>                                                                                                    | ന<br>ന<br>്<br>്<br>്<br>പ്ര്<br>പ്ര്<br>ന |
| <b>C. คำแน</b><br>๔. สำห<br>๔.๑.                                                        | <mark>ะนำการใช้งานระบบ (สำหรับบริหารจัดการผู้ใช้งาน)</mark>                                                                                                    | ງ<br>ມູງ<br>ມີ                             |
| <b>D.                                    </b>                                           | ะ <b>เอียดเกี่ยวกับระบบงาน</b><br>ล <mark>ะเอียดเกี่ยวกับระบบงานที่พัฒนา (About us)</mark><br>รุ่นของคู่มือการใช้งาน<br>ข้อมูลผู้ออกแบบและพัฒนาระบบ<br>ช่องทางการติดต่อผู้ออกแบบและพัฒนาระบบ                                                                                                    | <mark>ನನ</mark><br>ನ<br>ನ                  |

# A. คำแนะนำการใช้งานระบบ (สั่งพิมพ์เกียรติบัตร/วุฒิบัตร ผ่านเว็บไซต์)

ช่องทางการเข้าใช้งาน สามารถเข้าใช้งานระบบงานได้ ๓ ช่องทาง

๑.๑.เข้าเว็บไซต์สำนักงานเขตพื้นที่การศึกษามัธยมศึกษากำแพงเพชร

→ URL : https://www.sesaokpp.go.th

→ เลือกเมนู "Application"

- → เลือกเมนูย่อย "ระบบเกียรติบัตรออนไลน์ (สพม.กำแพงเพชร)"
- ๑.๒. เข้าผ่านเว็บไซต์กลุ่มส่งเสริมการศึกษาทางไกล เทคโนโลยีสารสนเทศและการสื่อสาร

→ URL : https://www.sesaokpp.go.th

→ เลือกเมนู "หน่วยงาน"

→ เลือกเมนูย่อย "กลุ่มส่งเสริมการศึกษาทางไกล เทคโนโลยีสารสนเทศและการสื่อสาร"

๑.๓.เข้าผ่าน URL ของระบบงานโดยตรง

→ URL : https://certificate.sesaokpp.go.th

### ๒. วิธีการใช้งานสำหรับเจ้าหน้าที่หรือบุคลากร ที่ต้องการสั่งพิมพ์เกียรติบัตร หรือวุฒิบัตรของตนเอง

#### ๒.๑.รายละเอียดหน้าจอหลัก

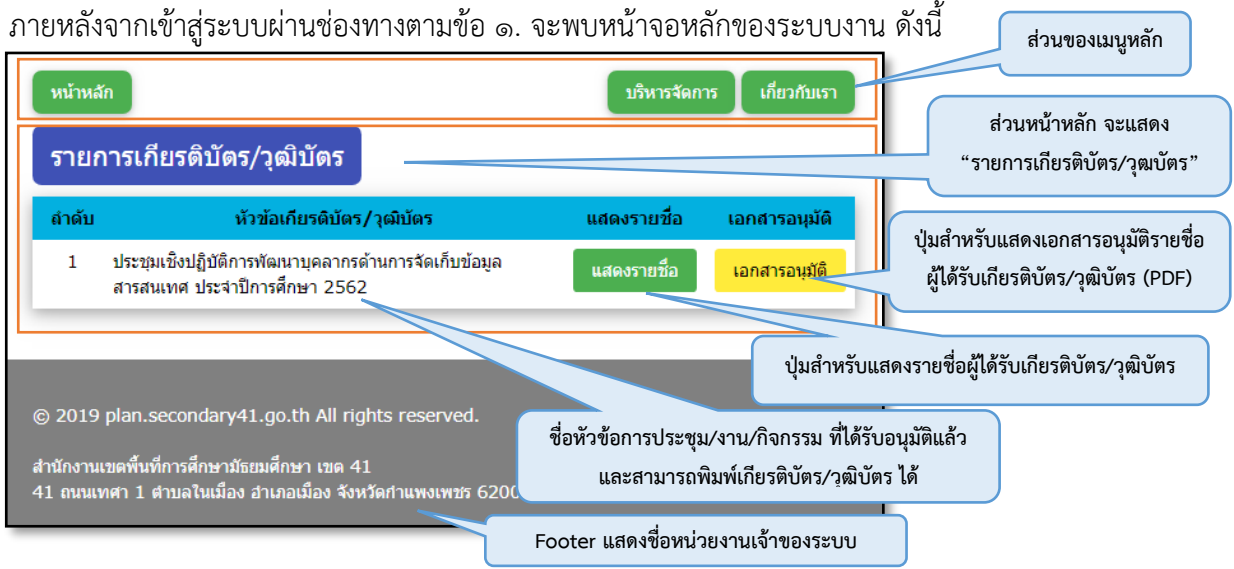

#### **๒.๒. เมนูการทำงานหลัก** มีรายการดังต่อไปนี้

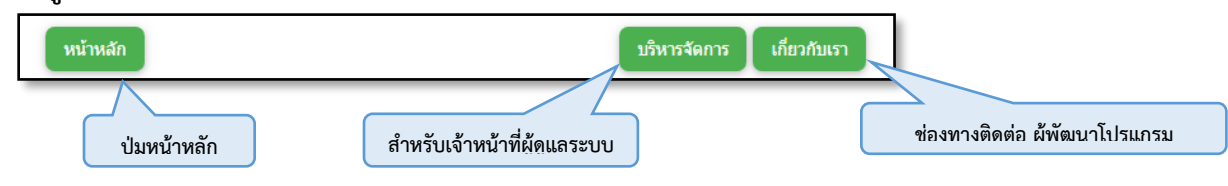

**๒.๓. หน้าจอแสดงรายชื่อ** (กดปุ่ม "แสดงรายชื่อ" ที่ปรากฏในหน้าจอหลักตามข้อ ๒.๑) จะแสดงรายละเอียด ดังต่อไปนี้

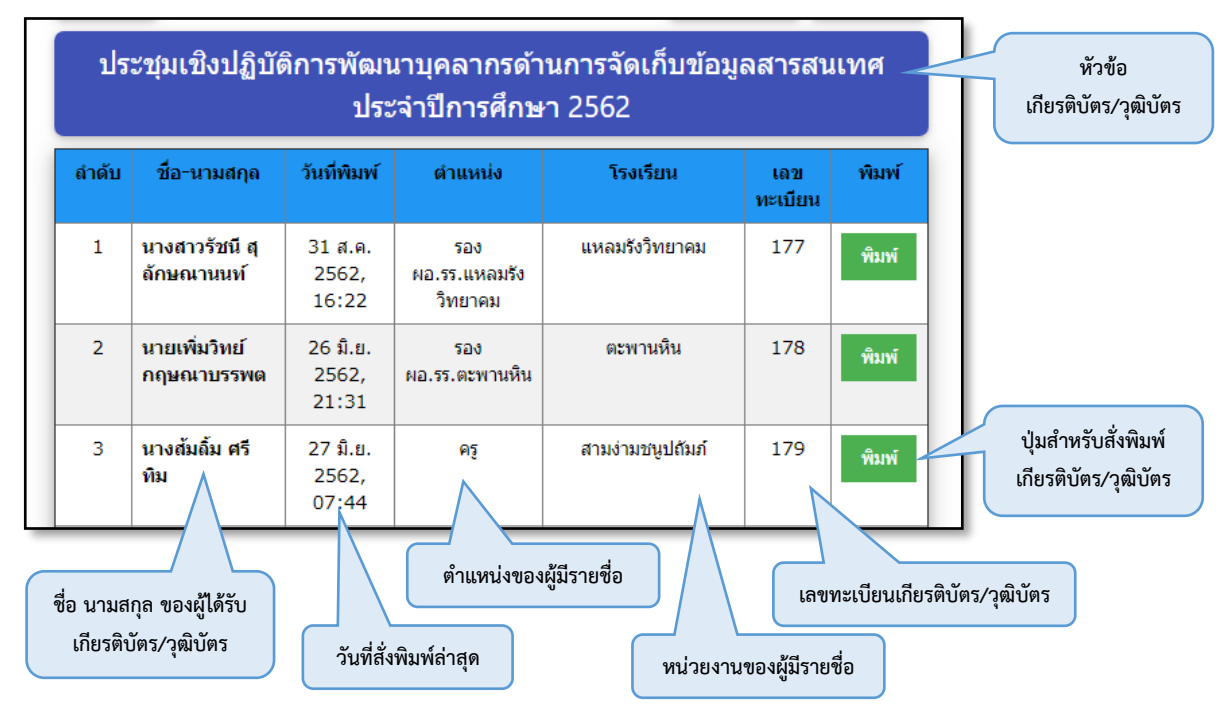

### ษ.๔. หน้าจอแสดงเกียรติบัตร/วุฒิบัตรเพื่อบันทึก PDF หรือสั่งพิมพ์

ภายหลังกดปุ่ม "**พิมพ์**" จากข้อ ๒.๓ หน้าจอจะแสดงรายละเอียดเกียรติบัตร/วุฒิบัตร ดังตัวอย่างต่อไปนี้

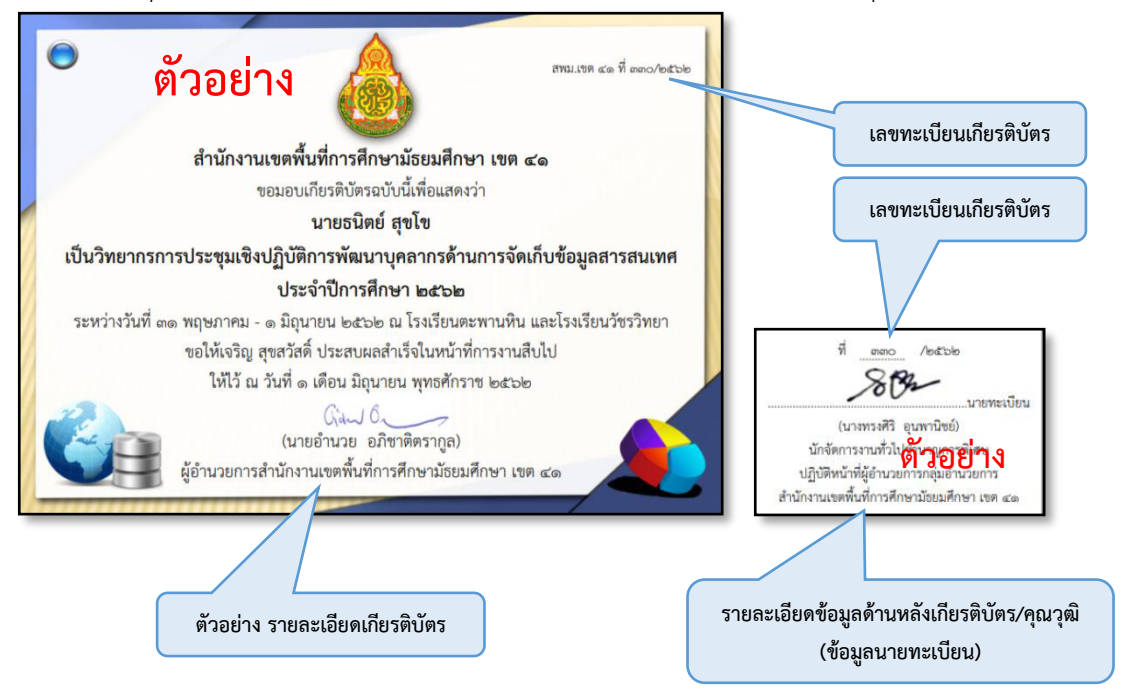

# B. คำแนะนำการใช้งานระบบ (สำหรับผู้จัดทำเกียรติบัตร)

๓. สำหรับเจ้าหน้าที่ผู้รับผิดชอบในการจัดทำเกียรติบัตร (Department Administrator)
 ๓.๑. ลงทะเบียนผู้ใช้งานระบบ โดยเข้าที่เมนูหลักชื่อ "บริหารจัดการ"

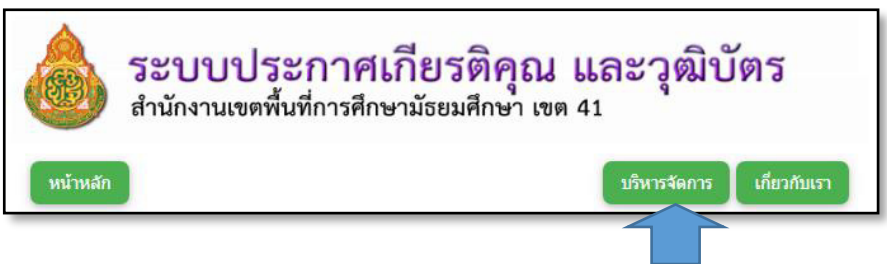

### จากนั้น กดที่ปุ่ม ลงทะเบียน (register)

| <b>.</b>   |  |
|------------|--|
| username   |  |
| password   |  |
| Code 5pxrg |  |
| Login      |  |
| register   |  |

# กรอกข้อมูลให้ครบถ้วน ดังนี้

| สำดับ          | ID                             | ห้วงใช้อักตระพิเศษ และห้วงบีวรรด                                                              |
|----------------|--------------------------------|-----------------------------------------------------------------------------------------------|
| username       | username                       |                                                                                               |
| ชื่อ - นามสกุล | ชื่อ                           | ชื่อ นามสกุล จริงเท่านั้น ห้ามใช้นามแฝง                                                       |
|                | นามสกุล                        | รหัสผ่านที่ดี ควรประกอบด้วย                                                                   |
| รหัสผ่าน       | Password                       | <ol> <li>1. ตัวอักษรภาษาอังกฤษ</li> <li>2. ควรมีอักษรตัวพิมพ์ใหญ่ อย่างน้อย 1 ตัว</li> </ol>  |
|                | Password again                 | 3. ควรมีอักขระพิเศษ อย่างน้อย 1 ตัว                                                           |
| หน่วยงาน       | หน่วยงาน                       | 4. ห้ามมีวรรค                                                                                 |
| User Creator   | ลงทะเบียนผ่านเว็บไซต์ด้วยตนเอง | หน่วยงาน (เลือกกรอกอย่างใดอย่างหนึ่ง)                                                         |
| KeyValue       | uh86e (Code Verify)            | <ol> <li>1. ชอหนวยงานภายใน สพม. เขต 41</li> <li>2 ชื่อโรงเรียบใบสังกัด สพบ. เขต 41</li> </ol> |

แจ้งผู้ดูแลระบบหลัก (Master Administrator) เพื่ออนุมัติสิทธิของผู้ใช้งานที่สมัครใหม่ จากนั้นให้เข้าสู่ระบบ โดยใช้ username และ password ตามที่ได้ลงทะเบียน

#### ๓.๒. รายละเอียดเมนูหลัก

ภายหลังจากเข้าสู่ระบบด้วยสิทธิ์ที่ได้รับอนุมัติเข้าใช้งาน จะปรากฏหน้าจอดังนี้

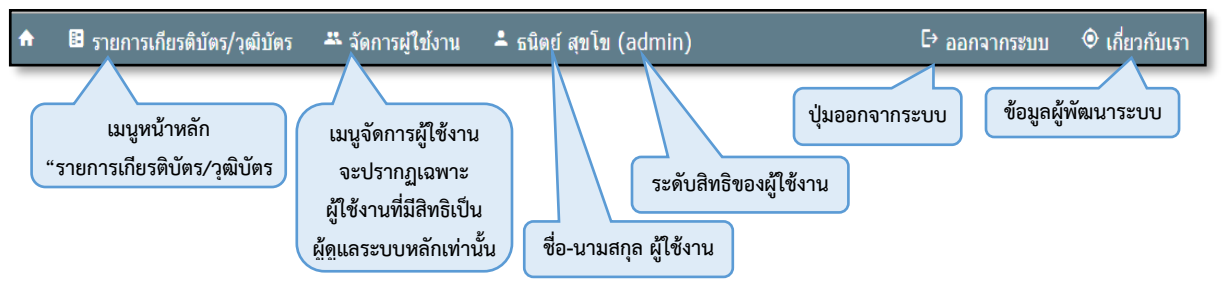

๓.๓. หน้าจอระบบงานหลัก (รายการเกียรติบัตร/วุฒิบัตร)

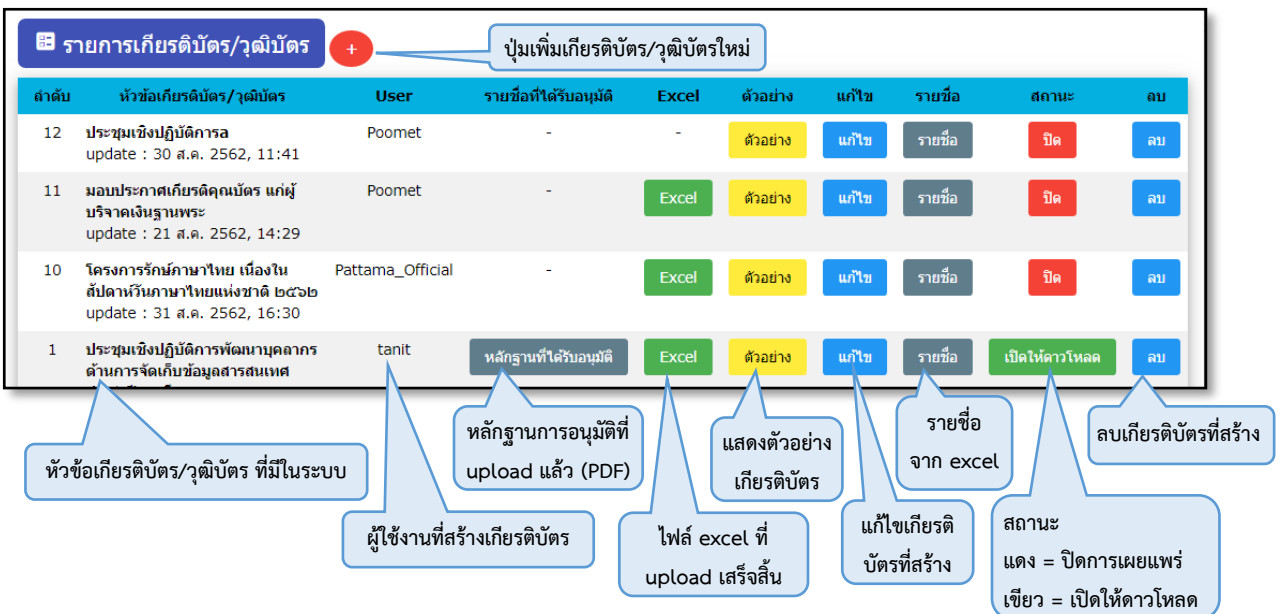

๓.๔. หน้าจอเพิ่มรายการเกียรติบัตร/วุฒิบัตร

| 🗈 เพิ่มรายการใหม่ | พิมพ์ชื่องาน (ใช้สำหรับแสด   | งชื่องานให้ดาวโหลด)                         | ^                                       |
|-------------------|------------------------------|---------------------------------------------|-----------------------------------------|
| ชื่องาน           |                              | ประชุมเชิงปฏิบัติการ เลือก                  | าขนาดกระดาษ เกียรติบัตร                 |
| ขนาดกระดาษ        | ส่วนหัวเลขทะเบียน            | A4 A5 sampleA4                              | ไม่แสดงในใบเกียรติบัตร                  |
| รหัส              |                              | สพม.เขด ๔๑/ {{id_show}} /(ปี พ.ศ.)          | ส่วนท้ายเลขทะเบียน                      |
| บรรทัดที่ 1       | ขนาด 9 • หนา ไม่หนา          | สำนักงานเขตพื้นที่การศึกษามัธยมศึกษา เขต ๔๑ | ์ ● ข้อความนี้ ◯ Excel                  |
| บรรทัดที่ 2       | ขนาด 8หนาไม่หนา              | ขอมอบเกียรติบัตรนี้ให้ไว้เพื่อแสดงว่า       | ข้อความนี้ Excel                        |
| บรรทัดที่ 3       | ขนาด 8 หนา 🔍 ไม่หนา          | {{prename-name-surname}} ซื่อ-ม             | เามสกุล จะใช้ข้อมูล excel ตามข้อมูล 3.( |
| บรรทัดที่ 4       | ขนาด 9 🗨 หนา 🦳 ไม่หนา        | ได้ผ่านการ                                  | <ul> <li>ข้อความนี้ Excel</li> </ul>    |
| บรรทัดที่ 5       | ขนาด 9 • หนา ไม่หนา          | ประจำปีการดึกษา                             | ข้อความนี้ Excel                        |
| บรรทัดที่ 6       | ขนาด 8 🦳 หนา 🔍 ไม่หนา        | (รุ่นที่ ๑) วันที่                          | ข้อความนี้ Excel                        |
| บรรทัดที่ 7       | ขนาด 8 หนา 🔍 ไม่หนา          | ขอให้เจริญ                                  | ข้อความนี้ Excel                        |
| บรรทัดที่ 8       | ขนาด 8 หนา 🔍 ไม่หนา          | านาร์                                       | ข้อความนี้ Excel                        |
| ้ กำหนดขนาดและคว  | ามหนาของตัวอักษร บรรทัดที่ 1 | -9 กำหนดข้อความ บรรทัดที่ 1-2 และ 4-9       | เลือกว่าใช้ข้อความทางซ้าย หรือ excel    |

บรรทัดที่ ๙ เป็น ส่วนของผู้ลงนาม และตำแหน่ง สามารถปรับเปลี่ยนได้ตามความเหมาะสม

| บรรทัดที่ 9<br>ชื่อผู้ลงนาม และ ตำแหน่ง<br>ชื่อผู้ลงนาม (นายทะเบียน) | ขนาด 8 (หนา 💽 ไม่หนา | (นาย)<br>ผู้อำนวยการสำนักงานเขตพื้นที่การศึกษามัธยมศึกษา เขต ๔๑<br>(นางทรงศิริ อุนพานิชย์)<br>นักจัดการงานทั่วไปช่านาญการพิเศษ<br>ปฏิบัติหน้าที่ผู้อำนวยการกลุ่มอำนวยการ |  |  |  |  |  |  |
|----------------------------------------------------------------------|----------------------|----------------------------------------------------------------------------------------------------|--|--|--|--|--|--|
| บันทึก                                                               |                      |                                                                                                    |  |  |  |  |  |  |

บรรทัดที่ ๑๐ เป็นส่วนของรายชื่อผู้ลงนามที่เป็นนายทะเบียน

หลังจากดำเนินการปรับปรุงข้อมูลเ<sup>ส</sup>ร็จสิ้น ให้กดปุ่ม "**บันทึก**" (สีแดง) ด้านล่าง เป็นการเพิ่มเกียรติบัตรเสร็จสิ้น

## ๓.๕. นำเข้ารูปภาพ เพื่อตกแต่งหน้าใบเกียรติบัตร/วุฒิบัตร

๓.๕.๑. <sup>•</sup>จากรายการหัวข้อเกียรติบัตรที่สร้างขึ้นใหม่ กดปุ่ม "**แก้ไข**" เพื่อเข้าสู่หน้าจอจัดการพื้นหลัง

| ลำดับ | หัวข้อเกียรติบัตร/วุฒิบัตร                                   | User   | รายชื่อที่ได้รับอนุมัติ | Excel | ตัวอย่าง | แก้ไข | รายชื่อ | สถานะ | ลบ |
|-------|--------------------------------------------------------------|--------|-------------------------|-------|----------|-------|---------|-------|----|
| 12    | <b>ประชุมเชิงปฏิบัติการล</b><br>update : 30 ส.ค. 2562, 11:41 | Poomet | -                       | -     | ด้วอย่าง | แก้ไข |         | ปิด   | ລນ |

๓.๕.๒. แสดงหน้าจอ "**แก้ไขรายการเกียรติบัตร**" เพื่อจัดการภาพพื้นหลังของเกียรติบัตร/วุฒิบัตร ส่วนท้ายของ หน้าจอ ดังรูป

| ų                                 |                         |                                                            |                                  |
|-----------------------------------|-------------------------|------------------------------------------------------------|----------------------------------|
| 🖍 แก้ไขรายการเกียรติบัตร          |                         |                                                            |                                  |
| ชื่องาน                           |                         |                                                            | <u>"ง</u> ู่แสดงในใบเกียรติบัตร  |
|                                   |                         | เลือกสถานะ ใช้/ไม่ใช้ ภาพที                                | i upload                         |
|                                   |                         |                                                            |                                  |
| ภาพกรอบ                           |                         | o, o,                                                      | ใช้งานกรอบ 🔍 ไม่ใช้              |
| ภาพโลโก้                          | ส่วนเ                   | ท้ายของหน้าจอ                                              | 🦳 ใช้งานโลโก้ 💽 ไม่ใช้           |
| ภาพพื้นหลัง                       | "แก้ไขร                 | ายการเกียรติบัตร"                                          | 🔵 ใช้ภาพพื้นหลัง 💿 ไม่ใช้        |
| ภาพลายเช็น                        | 0011000                 |                                                            | 🦳 ใช้ลายเซ็น 💽 ใม่ใช้งาน         |
| ไฟล์ PDF หลักฐานการอนุมัติรายชื่อ |                         |                                                            |                                  |
| ภาพลายเซ็นนายทะเบียน              |                         |                                                            | 2                                |
|                                   |                         | บันทึก                                                     |                                  |
| Choose File No file chosen        | Upload กรอบ             | ภาพกรอบ (นามสกุล PNG) : <mark>3508 pixels x 2</mark>       | 480 pixels : ใช้เป็นพื้นหลังได้  |
| Choose File No file cho           | Upload โลโก้            | ภาพโลโก้ (นามสกุล PNG) : <mark>410 pixel</mark>            | s x 560 pixels                   |
| Choose File No file               | Upload ภาพลายน้ำพื้นหลั | ภาพลายน้ำพื้นหลัง (นามสกุล PNG) : '                        | ไม่ต้องใช้หากมีพื้นหลังจากกรอบ   |
| Choose File No file               | Upload ลายเซ็นลงนาม     | ภาพลายเซ็นผู้ลงนาม (นามสกุล PNG)                           | : 589 pixels x 155 pixels        |
| Choose File No file chosen        | Upload ไฟล์ศาสั่ง PDF – | ไฟล์คำสั่งที่ได้รับอนุมัติ (นามสกุล PDF) : ค่ <sup>ะ</sup> | าสั่งอนุมัติรายชื่อและเลขทะเบียน |
| Choose File No file chosen        | Upload ลายเซ็นนายทะเบี  | <sup>ยน</sup> ภาพลายเซ็นนายทะเบียน (นามสกุล Pl             | NG) : 170 pixels x 91 pixels     |

๓.๖.การจัดเตรียมข้อมูล Excel เพื่อใช้นำเข้ารายชื่อพร้อมกันเป็นชุด

๓.๖.๑. จากรายการหัวข้อเกียรติบัตรที่สร้างขึ้นใหม่ กดปุ่ม "**รายชื่อ**" เพื่อเข้าสู่หน้าจอนำเข้า Excel

| ลำดับ                             | หัวข้อเกียรดิบัตร/วุฒิบัตร                                   | User   | รายชื่อที่ได้รับอนุมัติ | Excel | ตัวอย่าง | แก้ไข | รายชื่อ | สถานะ | ຄນ |
|-----------------------------------|--------------------------------------------------------------|--------|-------------------------|-------|----------|-------|---------|-------|----|
| 12                                | <b>ประชุมเชิงปฏิบัติการล</b><br>update : 30 ส.ค. 2562, 11:41 | Poomet | -                       | -     | ตัวอย่าง | แก้ไข | รายชื่อ | ปิด   | ລນ |
| คลิกเพื่อเข้าส่หน้าจอนำเข้า Excel |                                                              |        |                         |       |          |       |         |       |    |

๓.๖.๒. หน้าจอนำเข้า Excel (หน้าจอรายนามผู้ได้รับอนุมัติ)

| 🗄 รายนามผู้                                                                                     | ได้รับอนุมัติ         |                | ชื่องานที่สร้างขึ้นจากข้อ 3.4 |          |  |       |       |    |  |
|-------------------------------------------------------------------------------------------------|-----------------------|----------------|-------------------------------|----------|--|-------|-------|----|--|
|                                                                                                 | ประชุมเชิงปฏิบัติการล |                |                               |          |  |       |       |    |  |
| สำนวน 0 คน Template file Excel <u>Download</u> ดาวโหลดไฟล์ Excel แม่แบบ (Template Excel) ที่นี่ |                       |                |                               |          |  |       |       |    |  |
| Choose File No f                                                                                | ile chosen            | upload Excel   |                               |          |  |       |       |    |  |
| ลำดับ                                                                                           | ดำนำหน้า              | ชื่อ - นามสกุล | สถานะ                         | โรงเรียน |  | แก้ไข | พิมพ์ | ลบ |  |
|                                                                                                 |                       |                |                               |          |  |       |       |    |  |

๓.๖.๓. ตาราง Template Excel ที่ได้จากการดาวโหลด

| 4 | A     | ۱.    | В         | С                | D       | E       | F            | G            | Н    | 1         | J         | К      | L      | М      | N         | 0          | Р      | σ      |
|---|-------|-------|-----------|------------------|---------|---------|--------------|--------------|------|-----------|-----------|--------|--------|--------|-----------|------------|--------|--------|
|   | id_sh | now i | id_school | school           | prename | name    | surname      | position     | арр  | province  | status    | title1 | title2 | title4 | title5    | title6     | title7 | title8 |
|   |       | 1     | 555       | กำแพงเพชรพิทยาคม | นาย     | ธนิดย์  | สุขสมหวัง    | นักการภารโรง | DMC  | กำแพงเพชร | ลงทะเบียน |        |        |        |           | จาก Excel6 |        |        |
|   |       | 2     | 666       | พิจิตรพิทยาคม    | นางสาว  | ปฏิบัติ | มั่นการเรียน | ครู คศ.3     | EMIS | พิจิตร    | เพิ่มเดิม |        |        |        | จาก Excel | 5          |        |        |
|   |       |       |           |                  |         |         |              |              |      |           |           |        |        |        |           |            |        |        |
| 5 |       |       |           |                  |         |         |              |              |      |           |           |        |        |        |           |            |        |        |

จะพบว่า บรรทัดที่ ๑ ของไฟล์ Excel เป็นหัวตารางของข้อมูล และบรรทัดที่ ๒ เป็นต้นไป เป็นข้อมูล โดยมีข้อกำหนดในการกรอกข้อมูลดังนี้

| คอลัมป์   | ความหมาย                 | คำแนะนำ                | หมายเหตุ                       |
|-----------|--------------------------|------------------------|--------------------------------|
| id_show   | เลขทะเบียนที่ขออนุมติ    | กรอกเป็นตัวเลขอารบิก   | บังคับกรอก                     |
| id_school | รหัสโรงเรียน             | กรอกเป็นตัวเลขอารบิก   | ไม่บังคับกรอก                  |
| school    | ชื่อโรงเรียน             | ไม่ต้องกรอก "โรงเรียน" | ไม่บังคับกรอก                  |
| prename   | คำนำหน้าชื่อ             | บังคับกรอก             | สามารถกรอกเพียงช่องใด          |
| name      | ชื่อ                     | อย่างน้อย 1 ช่อง       | ช่องหนึ่ง                      |
| surname   | นามสกุล                  | (กรอกเป็นข้อความ)      | หรือแยกทั้ง 3 ช่อง ก็ได้       |
| position  | ตำแหน่ง                  | กรอกเป็นข้อความ        | ไม่บังคับกรอก                  |
| арр       | ชื่อแอพพลิเคชั่น         | กรอกเป็นข้อความ        | ไม่บังคับกรอก                  |
| province  | จังหวัด                  | กรอกเป็นข้อความ        | ไม่บังคับกรอก                  |
| status    | สถานะ                    | กรอกเป็นข้อความ        | ไม่บังคับกรอก                  |
| title1    | ข้อความสำหรับบรรทัดที่ 1 | กรอกเป็นข้อความ        | ข้อความนี้ Excel               |
| title2    | ข้อความสำหรับบรรทัดที่ 2 | กรอกเป็นข้อความ        |                                |
| title4    | ข้อความสำหรับบรรทัดที่ 4 | กรอกเป็นข้อความ        | ไม่บังคับกรอก                  |
| title5    | ข้อความสำหรับบรรทัดที่ 5 | กรอกเป็นข้อความ        | ถ้าเลือก " <b>ข้อความนี้</b> " |
| title6    | ข้อความสำหรับบรรทัดที่ 6 | กรอกเป็นข้อความ        | /บังคับกรอก                    |
| title7    | ข้อความสำหรับบรรทัดที่ 7 | กรอกเป็นข้อความ        | ถ้าเลือก "Excel"               |
| title8    | ข้อความสำหรับบรรทัดที่ 8 | กรอกเป็นข้อความ        |                                |

# ๓.๗. การนำเข้ารายชื่อบุคคล ด้วยข้อมูล Excel ที่สร้างขึ้น

จากหน้าจอตามข้อ ๓.๕.๒ เลือกไฟล์ Excel ที่จัดทำเสร็จแล้ว จากนั้นกด "Upload Excel"

|   | Choose File No file chosen           | upload Excel                |                   |          |           |       |    |
|---|--------------------------------------|-----------------------------|-------------------|----------|-----------|-------|----|
|   | ต์ คำนำหน้า                          | ชื่อ - นามสกุ               | สถานะ             | โรงเรียน | <br>แก้ไข | พิมพ์ | ลบ |
| L | 1. เลือกไฟล์ Excel ที่ทำรายชื่อเสร็จ | สิ้น ที่นี่ 📕 2. กดปุ่มนี้เ | เพื่อเริ่ม upload | รายชื่อ  |           |       | _  |

ภายหลังนำเข้าข้อมูล Excel เสร็จสิ้น ระบบจะแสดงจำนวนรายชื่อที่ upload ปรากฏตามภาพ พร้อมรายการชื่อ ให้ลองทดสอบตามตารางต่อไปนี้

| รายนามผู้ได้รับอนุมัด จำนวนรายชื่อที่ได้จาก Excel ที่ Upload ชื่อไฟล์ที่บันทึกเข้าสู่ระบบ |          |                                                  |                   |                           |                                        |                    |        |
|-------------------------------------------------------------------------------------------|----------|--------------------------------------------------|-------------------|---------------------------|----------------------------------------|--------------------|--------|
|                                                                                           |          | ประบฏบัติการ                                     | พัฒนาบุคลากรด้านก | ารจัดเก็บข้อมูลสาทศ ประจำ | ปีการศึกษา 256                         | 2<br>d 9           |        |
| จำนวน 155 คม File Uploaded : file_exce., มีมลบทุกรายช่อในระบบ                             |          |                                                  |                   |                           |                                        |                    |        |
| ลำดับ                                                                                     | ดำนำหน้า | ชื่อ - นามสกุด                                   | สถานะ             | โรงเรียน                  | แก้                                    | ใข พิมพ์           | ลบ     |
| 177                                                                                       |          | นางสาวรัชนี สุลักษณานนท์<br>31 ส.ค. 2562, 16:22  | ใบลงทะเบียน       | แหลมรังวิทยาคม            | Ec                                     | lit พิมพ์          | Delete |
| 178                                                                                       |          | นายเพิ่มวิทย์ กฤษณาบรรพต<br>26 มิ.ย. 2562, 21:31 | ขอเพิ่มเติม       | ดะพานหิน                  | Ec                                     | lit พิมพ์          | Delete |
| 179                                                                                       |          | นางส้มถิ้ม ศรีทิม<br>27 มิ.ย. 2562, 07:44        | ใบลงทะเบียน       | สามง่ามชนูปต้มภ์          |                                        | lit พิมพ์          | Delete |
|                                                                                           |          |                                                  | (                 | ปุ่มปรับปรุงแก้ไขรายชื่อ  | ปุ่มสั่งพิมพ์เกียร<br>โดยผู้จัดทำเกียร | รดิบัตร<br>รดิบัตร |        |
|                                                                                           |          |                                                  |                   |                           |                                        | ปุ่มลบรายชื่       | อ      |
|                                                                                           |          |                                                  |                   |                           |                                        | ออกจากระบ          | บ      |

- C. คำแนะนำการใช้งานระบบ (สำหรับบริหารจัดการผู้ใช้งาน)
- ๙. สำหรับเจ้าหน้าที่ผู้ดูแลระบบหลัก (Master Administrator)
   ๙.๑. หน้าจอบริหารจัดการผู้ใช้งาน

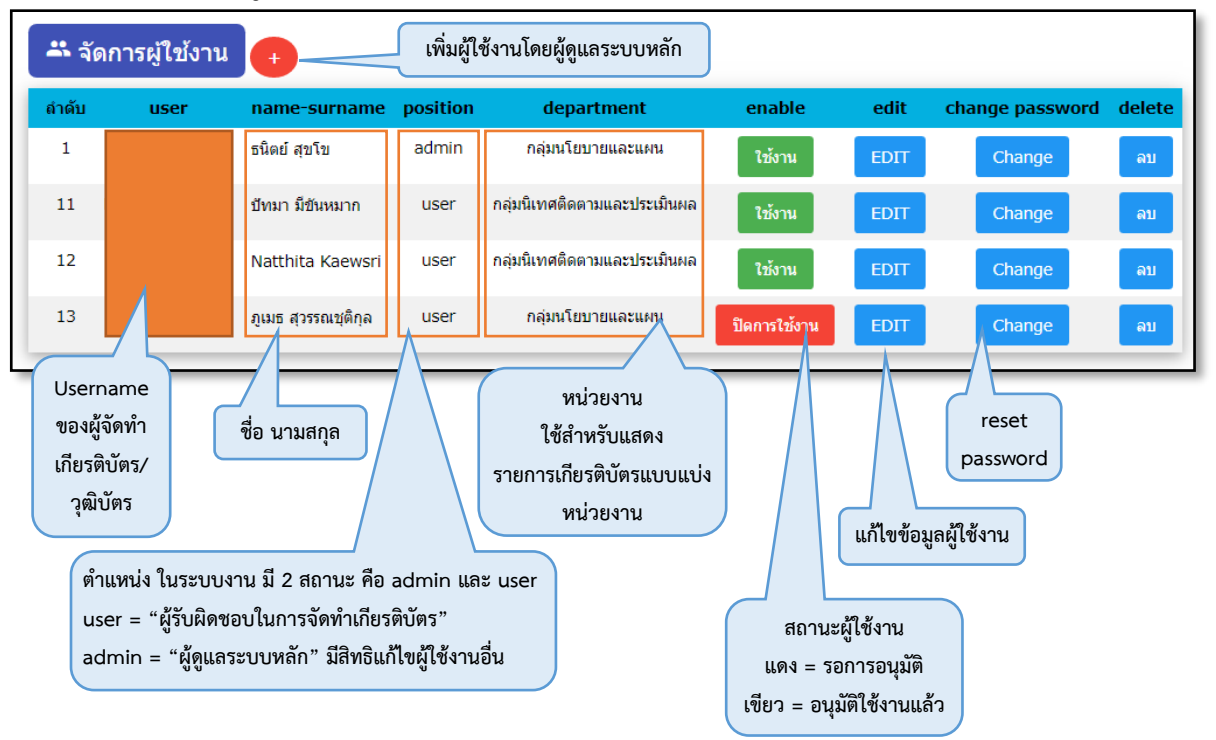

# D. รายละเอียดเกี่ยวกับระบบงาน

## ๕. รายละเอียดเกี่ยวกับระบบงานที่พัฒนา (About us)

### ๕.๑. รุ่นของคู่มือการใช้งาน

๕.๑.๑. รุ่นที่ ๒.๐๑

# ๕.๒. ข้อมูลผู้ออกแบบและพัฒนาระบบ

นายธนิตย์ สุขโข ตำแหน่ง นักวิเคราะห์นโยบายและแผนชำนาญการ กลุ่มส่งเสริมการศึกษาทางไกล เทคโนโลยีสารสนเทศและการสื่อสาร สพม.กำแพงเพชร

### ๙.๓. ช่องทางการติดต่อผู้ออกแบบและพัฒนาระบบ

- 5.3.1. เบอร์โทรศัพท์ : **055-713763 ต่อ 105**
- 5.3.2. เบอร์มือถือ : **089-158-4834**
- 5.3.3. เว็บไซต์ผู้พัฒนาระบบ http://tanit.sookko.com

ผู้พัฒนา : นายธนิตย์ สุขโข EMAIL : TANITSOOKKO@GMAIL.COM WEBSITE : HTTP://WWW.SOOKKO.COM